## Tutorial de acesso às Redes de Conversa do 9º Congresso Brasileiro de Extensão Universitária (CBEU)

1° - Acessar o website do Controle de Ações de Extensão da Universidade Federal de Alfenas (CAEX – UNIFAL-MG), pelo website <u>https://sistemas.unifal-mg.edu.br/app/caex/</u>, e escolher a opção "Fóruns".

**ATENÇÃO!!!** A plataforma utilizada nas Redes de Conversa é o Google Meet, portanto é necessário ter uma conta do Google.

| CADCUNING AND I CONTRACE X +                                                                                                    |                 |         | - 0    | ×      |
|----------------------------------------------------------------------------------------------------|-----------------|---------|--------|--------|
| C ⇒ C ⊕ idemsunité/madub/son/cast/                                                                                                    | Q 4             |         |        |        |
|                                                                                                    | <u>¬</u> н      |         |        |        |
| Controle de Acões de Extensão                                                                                                    |                 |         |        |        |
|                                                                                                    |                 |         |        |        |
| Been vields(a) as CASS                                                                                                    |                 |         |        | _      |
| Passe e portain di moua sobre oi fonce para pade - que à possivel have em cada ambenta.                                                                                                    |                 |         |        |        |
| 5 Source and Control ()                                                                                                    |                 |         |        |        |
|                                                                                                    |                 |         |        |        |
|                                                                                                    |                 |         |        |        |
|                                                                                                    |                 |         |        |        |
|                                                                                                    |                 |         |        |        |
| [Agenda] [Insertides] [Autenticação] [Prévuns]                                                                                                    |                 |         |        |        |
|                                                                                                    |                 |         |        |        |
| Fire oblassion ()                                                                                                    |                 |         |        |        |
|                                                                                                    |                 |         |        |        |
|                                                                                                    |                 |         |        |        |
|                                                                                                    |                 |         |        |        |
| Administracia) (Availada) [Presences] [Presences]                                                                                                    |                 |         |        |        |
|                                                                                                    |                 |         |        |        |
| Follow a stateme ()                                                                                                    |                 |         |        |        |
| O CAEX (Controls de Agles de Echemike) à uma formamenta desemvinida e mancide pois NTE de UNITA-VHO pare a Prid-Relateria de Echemike. Este sistema tare como objetivo generaize as Agles de Echemike organizados pois Prid-Relativa de Echemike organizados pois NTE de UNITA-VHO Echemike Testena, |                 |         |        |        |
| Ninova importantes scienciclos ad sport.)                                                                                                    |                 |         |        |        |
| 68666 usulinis calasteds:    3920 ações perides    220179 inscisses recebides    12461 alvidades desarrolvidas    125779 horas registradas    386250 presenças confirmadas    15941 totalhas subretidos    184001 confinados deponíves    7202414 pessoas atendidas                                  |                 |         |        |        |
|                                                                                                    |                 |         |        | _      |
| Socials 18:12 / C. Bossandold                                                                                                    | a ar historical | and ATT | 10 200 | - 2021 |
| State 161210 - Otherstein                                                                                                    |                 |         |        |        |

2º - Fazer login com CPF (sem espaço, ponto, travessão) e senha cadastrados no ambiente CAEX

| ← → C                                                                                                    | 07       | Q    | ☆       | ABP     | ۲      | * (   | G        | :    |
|----------------------------------------------------------------------------------------------------|----------|------|---------|---------|--------|-------|----------|------|
| Controle de Ações de Extensão                                                                                                    |          |      |         |         |        |       |          |      |
| Sometra Annardas Sembas Sembas Sembas Securita Annardas Securita Annardas Securita A |          |      |         |         |        |       |          |      |
|                                                                                                    |          | [ Q  | uero re | etornar | para a | págin | ia inici | al ] |
| Versão 19.12.17 ~ Des                                                                                                    | nvolvido | e ma | ntido   | pelo N  | TI (©  | 2009  | - 20     | 21)  |
|                                                                                                    |          |      |         |         |        |       |          |      |
|                                                                                                    |          |      |         |         |        |       |          |      |
|                                                                                                    |          |      |         |         |        |       |          |      |

3º - Selecionar a Ação de Extensão "9º CBEU – Congresso Brasileiro de Extensão Universitária: Redes para Promover e Defender os Direitos Humanos".

**IMPORTANTE**: o CBEU estará disponível somente para o participante que tiver se inscrito previamente no evento pelo sistema de "Inscrições" do CAEX

| ★ CAEXUNISIL-Mg   Controle do × +                                                                                                    | - a ×                                                 |
|----------------------------------------------------------------------------------------------------|-------------------------------------------------------|
| ← → C = sistemasunifal-mgedub/app/ces/forum/sessionicio.php                                                                                                    | Q 🕁 😊 🗢 🗯 👩 🗄                                         |
|                                                                                                    |                                                       |
| Controle de Ações de Extensão                                                                                                    |                                                       |
|                                                                                                    | Berr-vinda(a) GUELHERME JOSé RAMOS OLIVEIRA<br>[[Ser] |
| Fóruns de Discussão                                                                                                    |                                                       |
| Charace Session Virtuals           Selection une Aple de fotmale         Virtuals           Caracio ana Aple de fotmale.         Virtuals de la fotmale.           Caracio ana Aple de fotmale.         Virtuals de la fotmale.           Caracio ana Aple de fotmale.         Virtuals de la fotmale. |                                                       |
|                                                                                                    |                                                       |
|                                                                                                    |                                                       |
|                                                                                                    |                                                       |
|                                                                                                    |                                                       |
|                                                                                                    |                                                       |
|                                                                                                    |                                                       |
|                                                                                                    |                                                       |
|                                                                                                    |                                                       |
|                                                                                                    |                                                       |
|                                                                                                    |                                                       |
|                                                                                                    |                                                       |
|                                                                                                    |                                                       |
|                                                                                                    |                                                       |

4º - Nos dias das redes de conversa, 10 e 11 de março, uma lista completa com todas as redes que acontecerão aparecerá. Nela, o participante poderá verificar nome, data e horário em que cada rede acontecerá.

| Nome        | Data(s)            | Espiar |
|-------------|--------------------|--------|
| Rede 100901 | 10/03/2021 (09:00) | 9      |
| Rede 100902 | 10/03/2021 (09:00) | 9      |
| Rede 100903 | 10/03/2021 (09:00) | 9      |
| Rede 100904 | 10/03/2021 (09:00) | 9      |
| Rede 100905 | 10/03/2021 (09:00) | 9      |
| Rede 100906 | 10/03/2021 (09:00) | 9      |
| Rede 100907 | 10/03/2021 (09:00) | 9      |
| Reds 100908 | 10/03/2021 (09:00) | 9      |
| Rede 100909 | 10/03/2021 (09:00) | 9      |
| Rede 100910 | 10/03/2021 (09:00) | 9      |
| Rede 100911 | 10/03/2021 (09:00) | 9      |
| Rede 100912 | 10/03/2021 (09:00) | 9      |
| Rede 100913 | 10/03/2021 (09:00) | 9      |
| Rede 100914 | 10/03/2021 (09:00) | 9      |
| Rede 100915 | 10/03/2021 (09:00) | 9      |
| Rede 100916 | 10/03/2021 (09:00) | 9      |
| Rede 100917 | 10/03/2021 (09:00) | 9      |
| Rede 100918 | 10/03/2021 (09:00) | 9      |
| Rede 100919 | 10/03/2021 (09:00) | 9      |
| Rede 100920 | 10/03/2021 (09:00) | 9      |
| Rede 100921 | 10/03/2021 (09:00) | 9      |
| Rede 100922 | 10/03/2021 (09:00) | 9      |
| Rede 100923 | 10/03/2021 (09:00) | 9      |
| Rede 100924 | 10/03/2021 (09:00) | 9      |
| Rede 100925 | 10/03/2021 (09/00) | 9      |
| Rede 100926 | 10/03/2021 (09:00) | 9      |
| Rede 100927 | 10/03/2021 (09:00) | 9      |
| Rede 100928 | 10/03/2021 (09:00) | 9      |
| Rede 100929 | 10/03/2021 (09:00) | 9      |
| Rede 100930 | 10/03/2021 (09:00) | 9      |
| Rede 100931 | 10/03/2021 (09:00) | 9      |
| Rede 100932 | 10/03/2021 (09:00) | 9      |
| Rede 100933 | 10/03/2021 (09:00) | 9      |
| Rede 100934 | 10/03/2021 (09:00) | 9      |
| Rede 100933 | 10/03/2021 (09:00) | 9      |
| Rede 100936 | 10/03/2021 (09:00) | 8      |

5° - Ao clicar na opção "Entrar", disponível para cada rede de conversa, o participante terá acesso aos nomes dos trabalhos que serão apresentados naquela rede e o endereço de acesso à rede pelo Google Meet. Exemplo:

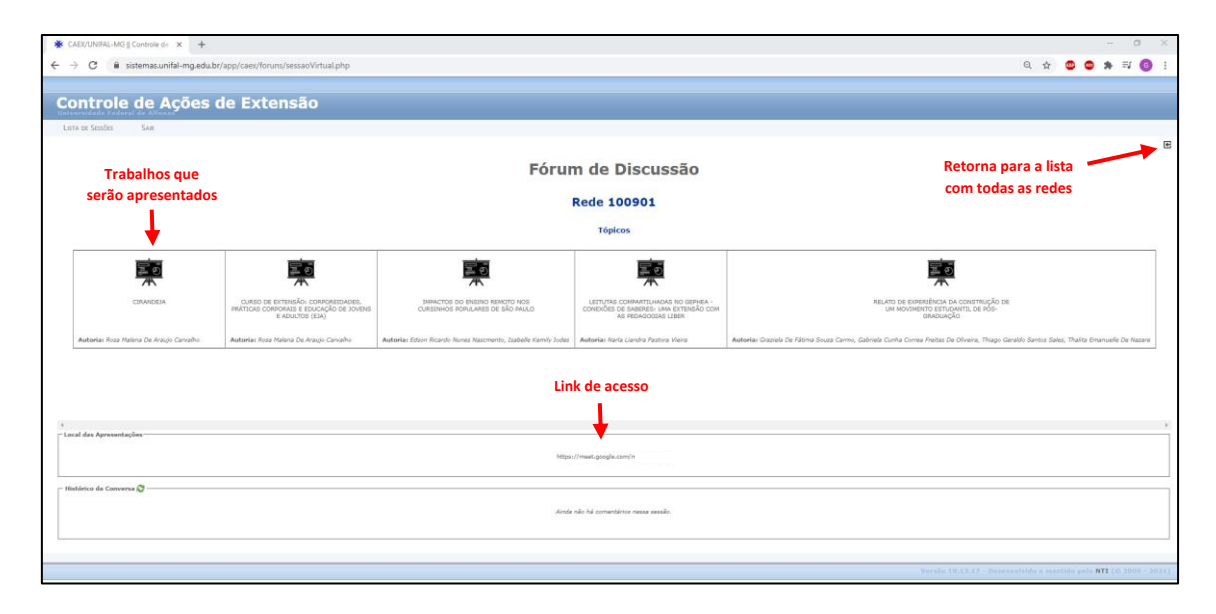

6° - Pronto! Depois de escolher qual rede participar, basta acessar o link do Google Meet e aproveitar o 9° Congresso Brasileiro de Extensão Universitária!

## **INFORMAÇÕES IMPORTANTES:**

1 - Os certificados de participação do 9º CBEU serão gerados pelo ambiente CAEX. Portanto, para que sua presença fique registrada, é <u>imprescindível</u> que o participante siga o passo a passo indicado anteriormente. Isto é, o participante deve ter acesso ao link do Google Meet realizando login no ambiente CAEX.

2 – Desde já, é possível que os participantes vejam a relação das redes de conversa que vão compor o 9° CBEU (nome, data, horário e trabalhos que serão apresentados). Para isso, a partir do 4° passo descrito acima, basta selecionar a opção "Incluir Sessões Fechadas" e clicar em "Filtrar". A lista completa com todas as redes de conversa aparecerá na aba "Sessões fechadas", como mostrado a seguir.

| - 🕘 🖸 👔 sistemas.unifal-mg.edu.br/app/caex/foruns/sessaolinicio.php?evento=3419&clear=clear&idata_filter=0&busca=&incluir_filter=checked                                                                                                    |                                                                                                    | 익 ☆ 🙂 🗢 🗯 🗐                                                                                      |
|----------------------------------------------------------------------------------------------------|----------------------------------------------------------------------------------------------------|--------------------------------------------------------------------------------------------------|
| Controle de Ações de Extensão                                                                                                    |                                                                                                    |                                                                                                  |
|                                                                                                    |                                                                                                    | Sem-vindo(a) GUILHERME JOSA RAMOS OLIVEIRA<br>(Satr                                              |
| Fóruns de Dis                                                                                                    | cussão                                                                                                    |                                                                                                  |
| r Buscar Sessões Virtuais                                                                                                    |                                                                                                    |                                                                                                  |
| Selectore una Agle de Direste da Ista abaro para<br>19 200 - Corpone Readers de Darrado Una ante da Aguerra da Cardo da Cardo da Cardo da Cardo da Cardo da Cardo d                                                                                                    | conhecer as sessiles disponívés.<br>Jirjunicer a Delenére se Directos Humans V                                                                                                    |                                                                                                  |
| r Filma Itoma Duta (Ericone V                                                                                                    | Incluir Sessibes Pechadas: 👩 🕅 Recer                                                                                                    |                                                                                                  |
| r-Secoles abertas                                                                                                    |                                                                                                    |                                                                                                  |
|                                                                                                    |                                                                                                    |                                                                                                  |
| Nile hi sesdes alertas para a sojo selectoradat<br>Escular labata                                                                                                    |                                                                                                    |                                                                                                  |
| We hit weaters shorts pare a spin selectionalist           Cassing for helpings                                                                                                    |                                                                                                    | toplar                                                                                           |
| I falle hå sendere skort se gøre a sjöle solvetorandet<br>Fonden keltater<br>Rede (2010)<br>Rede (2010)                                                                                                    | 10000000 (1990)<br>10000000 (1990)                                                                                                    | Englant<br>G                                                                                     |
| Nille hi weaker akerte gant a spilo sektoloadat<br>Sacha hohatu -<br>Rada 1001<br>Rada 1001<br>Rada 1000                                                                                                    | 00003<br>(000) (20003<br>(000) (20004)<br>(000) (20004)                                                                                                    | cour<br>S<br>S                                                                                   |
| Itala ha weaken akartaa gaara a ugka sakatkaaatat<br>Tanalaa kabatka                                                                                                    | 100-01-01<br>100-01011 (00-00)<br>100-01011 (00-00)<br>100-01011 (00-00)<br>100-01011 (00-00)                                                                                                    | lagar<br>G<br>G<br>G                                                                             |
| Nile bi sestes skotna por a njër skotnadat<br>Facha tjeladu -<br>Rada 1004<br>Rada 1004<br>Rada 1004<br>Rada 1004<br>Rada 1004<br>Rada 1004<br>Rada 1004                                                                                                    | 60003<br>(000) (20003<br>(000) (20004)<br>(000) (20004)<br>(000) (20004)<br>(000) (20004)<br>(000) (20004)                                                                                                    | Серени<br>6,<br>6,<br>6,<br>6,<br>6,<br>6,<br>6,<br>6,<br>6,<br>6,<br>6,<br>6,<br>6,             |
| Nilo ki wesher akerta gara a sgia sekotwatat<br>Saular Ishalan                                                                                                    | 100/0000<br>100/00000 (0000)<br>100/0000 (0000)<br>100/0000 (0000)<br>100/0000 (0000)<br>100/0000 (0000)                                                                                                    | 6<br>6<br>6<br>6<br>6<br>6<br>6                                                                  |
| Nile hi wesher sharte por a sejo sehotivadat<br>Secha tojtadu -<br>Rada 10040<br>Rada 10040<br>Rada                                                       | 60003<br>(0001) 100000<br>(0001) 100000<br>(0001) 100000<br>(0001) 10000<br>(0001) 10000<br>(00000)<br>(00000)<br>(0000)<br>(00000)<br>(00000)<br>(00000)<br>(00000)<br>(0000)<br>(00000)<br>(00000)<br>(00000)<br>(0000)<br>(0000)<br>(0000)<br>(0000)<br>(0000)<br>(0000)<br>(00000)<br>(00000)<br>(0000)<br>(0000)<br>(0000)<br>(0000)<br>(0000)<br>(0000)<br>(0000)<br>(0000)<br>(                                                                                                    | тени<br>6,<br>6,<br>6,<br>6,<br>6,<br>6,<br>6,<br>6,<br>6,<br>6,<br>6,<br>6,<br>6,               |
| Itala ka wasake akarta yara a ugia selectionata<br>Sandra Isabata                                                                                                    | 10000000<br>1000000000000<br>1000000000000<br>1000000                                                                                                    | 6<br>6<br>6<br>6<br>8<br>8<br>8<br>8<br>8<br>8<br>8<br>8<br>8<br>8<br>8<br>8<br>8<br>8<br>8<br>8 |
| Nak hi washe sharta yara a ujia shkoladati<br>Saciha hi washe sharta yara a ujia shkoladati<br>Rada 10001<br>Rada 1000<br>Rada 1000<br>Rada 1000<br>Rada 1000<br>Rada 1000<br>Rada 1000<br>Rada 1000<br>Rada 1000<br>Rada 1000<br>Rada 1000<br>Rada 1000<br>Rada 1000<br>Rada 1000                                                                                                    | (0000)<br>(0000)<br>(0 |                                                                                                  |
| Extends a shortex pare a spice selectorado<br>Secular Industra<br>Secular Industra<br>Rede 10000<br>Rede 10000<br>Red 100000<br>Rede 100000<br>Rede 10000<br>Rede 1000                                                                                                    | 10000000000000000000000000000000000000                                                                                                    | 6<br>6<br>6<br>6<br>6<br>6<br>6<br>6<br>6<br>6<br>6<br>6<br>6<br>6<br>6<br>6<br>6<br>6<br>6      |
| Nike his waskes skorten para a ngia sekecimatel<br>*audus halada,-<br>Rada (2003)<br>Rada (2003)<br>Rada (2002)<br>Rada (2002)<br>Rada                                                                                                    | (0000)<br>(0000)<br>(0 |                                                                                                  |
| Italia ka waka darta gara a ujia seketimada<br>Sauka ka asa<br>Sauka 100 ata<br>Kaka 1000<br>Kaka 1000<br>Kaka | 10000000000000000000000000000000000000                                                                                                    | 2<br>6<br>6<br>6<br>6<br>6<br>6<br>6<br>6<br>6<br>6<br>6<br>6<br>6<br>6<br>6<br>6<br>6<br>6<br>6 |
| Note the services starter as any a sight softworked           Starting labeling           Starting labeling           Radie 10001           Radie 10002           Radie 10003           Radie 10003           Radie 10003           Radie 10003           Radie 10003           Radie 10003           Radie 10003           Radie 10003           Radie 10004           Radie 10005           Radie 10005           Radie 1002           Radie 1002                                                                                                    | 60000<br>100030201(0000)<br>100030201(0000)<br>10003021(0000)<br>1000302(0000)<br>1000302(0000)<br>1000302(0000)<br>1000300<br>1000300<br>1000300<br>1000300<br>1000300<br>1000000<br>1000000<br>10000000<br>100000000                                                                                                    |                                                                                                  |
| Note the service space is eight selectometer           * Standard for the service space is eight selectometer           * Standard for the service space is eight selectometer           * Standard for the service space is eight selectometer           * Standard for the service space is eight selectometer           * Standard for the service space is eight selectometer           * Standard for the service space is eight selectometer           * Standard for the service space is eight set to service space is eight set to service space is eight set to set to service space is eight set to set to service space is eight set to set to service space is eight set to set to                                                                                                    | 00000<br>000000000<br>000000000<br>000000000<br>000000                                                                                                    |                                                                                                  |
| Note his resident as gains a sigles selectionadati           * stands facilitation           * stands facilitation           Radie (1998)           Radie (1998)           Radie (1993)           Radie (1993)                                                                                                    | 0.0000<br>1.00000000<br>1.00000000<br>1.00000000<br>1.00000000<br>1.00000000<br>1.00000000<br>1.00000000<br>1.00000000<br>1.00000000<br>1.00000000<br>1.00000000<br>1.0000000<br>1.00000000<br>1.0000000<br>1.000000<br>1.000000<br>1.0000000<br>1.0000000<br>1.0000000<br>1.0000000<br>1.00000000<br>1.00000000<br>1.0000000000                                                                                                    |                                                                                                  |